## 國立屏東大學新生報到操作流程

請確定電腦有安裝Adobe Reader,因報表列印須使用。<u>http://get.adobe.com/tw/reader/</u>

Step1:進入本校新生報到作業(<u>http://webap.nptu.edu.tw</u>)(圖一),輸入學 號及密碼(密碼預設身分證號,備取生學號為准考證號碼)(圖二)

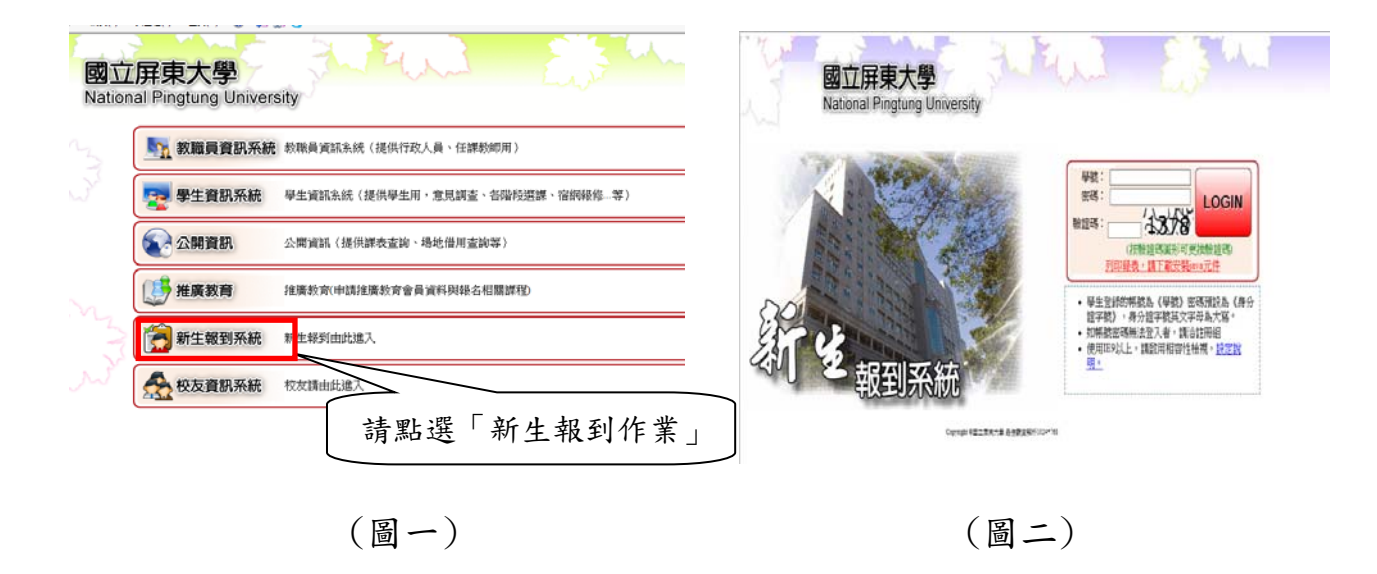

Step2:進入「新生報到作業」後,會出現(圖三)畫面,請展開左邊選單點選【新 生報到作業】或右邊選單。 請點選「新生報到作業」

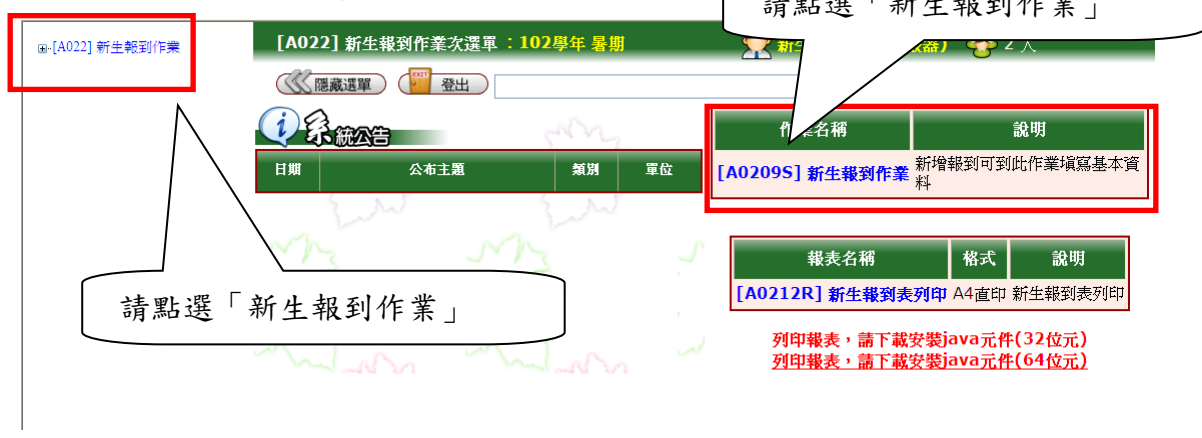

(圖三)

Step3:若是在開放報到時間內點選【新生報到作業】,會出現「國立屏東大學個 人資料蒐集聲明暨同意書」,請閱讀後按下我已閱讀的按鈕即可開始填寫報到資 料。 Step4:輸入正確後。畫面會出現填寫新生學籍維護表(圖四),預先會帶出學生 學號、姓名、性別、身分證號、生日等。流程如下:

1. 所有欄位務必填寫完整,不可遺漏。(護照號碼限外國生/僑生填寫)

- 2. 上傳證件用照片 (製作學生證用), 請勿上傳生活照或自拍照或翻拍 照片。照片大小不可超過 1MB(500kb 以內最佳), 檔案格式為 JPG 檔。
   2. 拮毋却容料化于均工力性
- 3. 請確認資料後再按下存檔。

注意事項:

- ※使用查詢學校時,請確認學校縣市別是否為該學校縣市,儲存時也確認學校 縣市別是否正確。
- ※輸入正確的身分證字號與學號但選擇錯學制、系所或班級,可能會導致列印 不出資料。
- ※僑生、外國學生需填寫護照號碼,大陸學生需填寫入台證號碼。

※填寫英文名字時需全部大寫,且需與護照相同,若無英文名字可不填。

※原住民註記為必填欄位,選「是」者請續填原住民族別;若填「否」,原住民

族别可不填。

※個人在職狀況,請研究所新生務必仔細點選自己的工作狀態。

※學籍調查表內容資料務必由系統印出,請不要直接列印空白 表單後自行填寫。

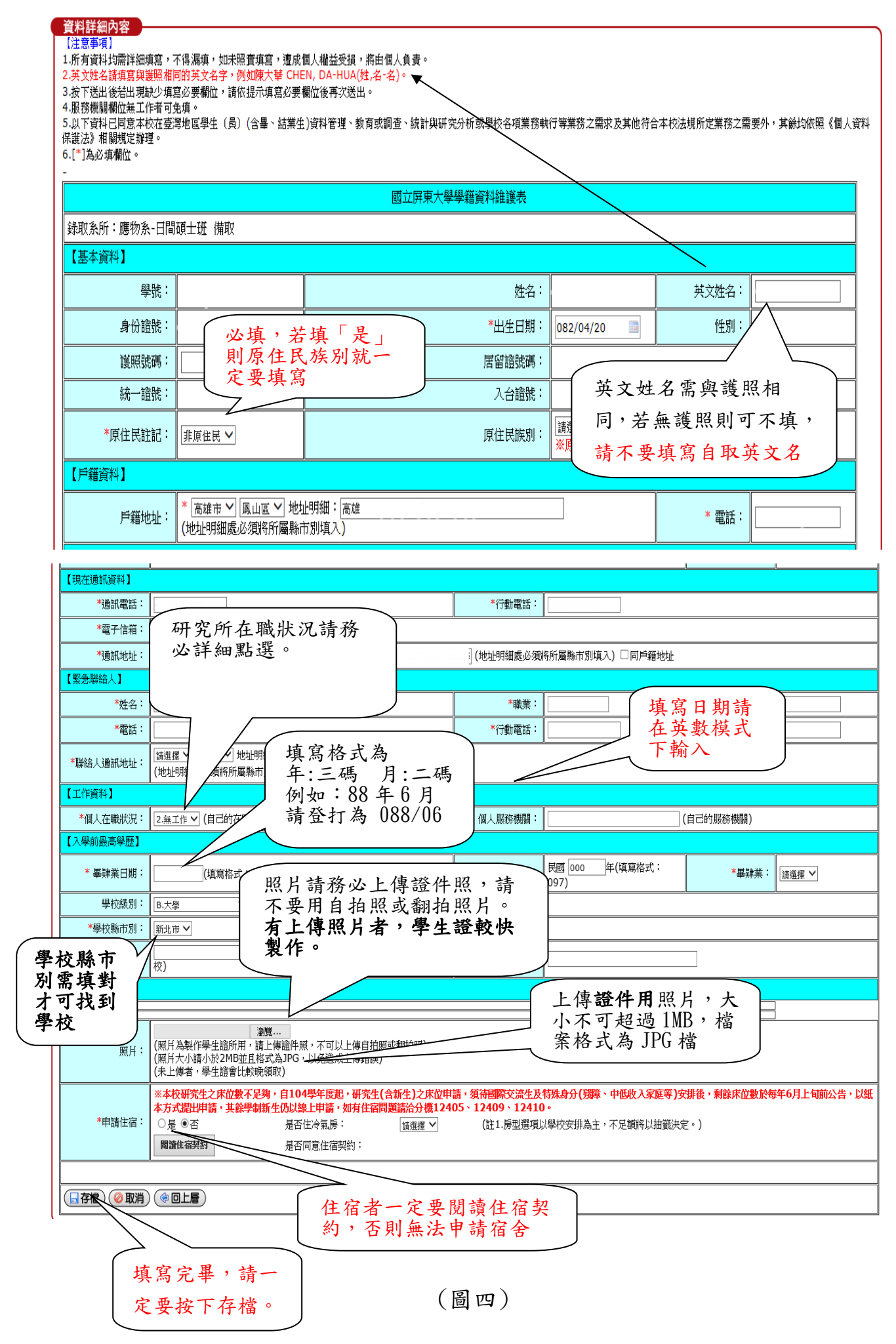

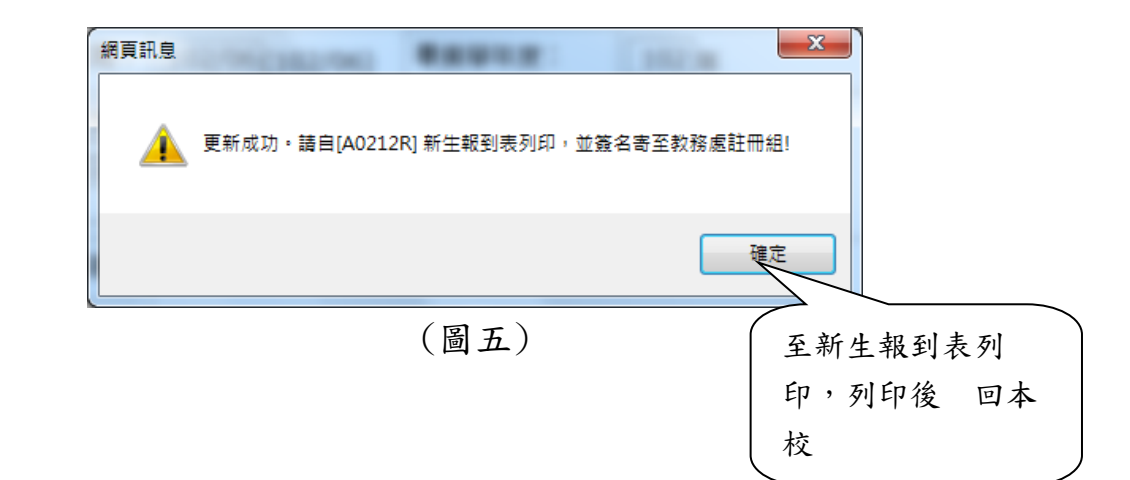

Step5:填寫資料完成並存檔後,點選【新生報到表列印】 請確定電腦有安裝Adobe Reader,因報表列印須使用。 http://get.adobe.com/tw/reader/

| [A022] 新生報到作業次選單 : 102學年 暑期              |                                               |    |    |         | 👮 新生登錄(正式伺服器) 😻 3 人 |                 |  |  |  |  |
|------------------------------------------|-----------------------------------------------|----|----|---------|---------------------|-----------------|--|--|--|--|
| 《《隱藏選                                    | 單) (2011年1月1日日日日日日日日日日日日日日日日日日日日日日日日日日日日日日日日日 |    |    |         |                     |                 |  |  |  |  |
|                                          |                                               |    |    | ŕĭ      | 業名稱                 | 說明              |  |  |  |  |
| 日期                                       | 公布主題                                          | 類別 | 單位 | [A02095 | 5] 新生報到作業           | 新增報到可到此作業填寫基本資料 |  |  |  |  |
| 點選【新生報到表列印】 【A0212R】新生報到表列印 A4直印 新生報到表列印 |                                               |    |    |         |                     |                 |  |  |  |  |
| (圖六)                                     |                                               |    |    |         |                     |                 |  |  |  |  |

Step6:輸入『身分證字號』與『學號』(圖七)並按下產生報表按鈕。

| [A0212R]_新生報到表列印:102學年第1 學期 💮 正取-99(測試伺服器) 😵 1 人                                                               |
|----------------------------------------------------------------------------------------------------|
| <□ ○ ○ ○ ○ ○ ○ ○ ○ ○ ○ ○ ○ ○ ○ ○ ○ ○ ○ ○                                                                       |
| 說明<br>1.按下[產生報表]後,可直接點選下方新出現按鈕,開啟新的視窗,或對新按鈕按下滑鼠右鍵,選擇[另存目標],報表將會存<br>成PDF檔案。<br>2.列印報表後請簽名寄至「國立屏東教育大學 教務處註冊組」收。 |
| 列印條件設定       學生身分證號: S123456810         學生學號:       CM102199         ② 產生報表       ④回上層         產生報表            |
| ✔ 報表產生完畢!可按本鈕直接開啟預覽並可列印報表或按右鍵選擇另存目標自行存檔                                                                        |
| (圖七)                                                                                                    |
| 2. 點我列印報表                                                                                                    |

| 錄取系所:                            | 中文系-日間碩士:                                                                         | 斑-正取                                                                                                    |                                                           |             |                                                                                                    |                                                     |                                                                  |                                                                      |                    |
|----------------------------------|-----------------------------------------------------------------------------------|----------------------------------------------------------------------------------------------------|-----------------------------------------------------------|-------------|----------------------------------------------------------------------------------------------------|-----------------------------------------------------|------------------------------------------------------------------|----------------------------------------------------------------------|--------------------|
| <基本資料>                           |                                                                                   | i                                                                                                    | 1                                                         |             | 1 1                                                                                                    |                                                     |                                                                  | 1 1                                                                  |                    |
| 學號:                              |                                                                                   | 姓名:                                                                                                    | 陳大明                                                       |             | 英文姓名:                                                                                                    | CHE                                                 | EN, DA-MING                                                      | 性別:                                                                  |                    |
| 身分證號碼:                           | T123456789                                                                        |                                                                                                    | 護照號碼:                                                     |             |                                                                                                    |                                                     | 出生年月日                                                            | : 1                                                                  | -                  |
| 統一證號:                            |                                                                                   |                                                                                                    | 入台證號:                                                     |             |                                                                                                    |                                                     | 居留證號碼                                                            | :                                                                    |                    |
| 原住民註記:                           | 非原住民                                                                              |                                                                                                    | 原住民族別:                                                    |             |                                                                                                    | 兵役:                                                 |                                                                  |                                                                      |                    |
| <戶籍資料>                           |                                                                                   |                                                                                                    |                                                           | · •         |                                                                                                    | 容出                                                  | 「枳工咗这                                                            | 4.町                                                                  | $\overline{)}$     |
| 戶籍地址:                            | 106106,台北市大9                                                                      | 安區                                                                                                    |                                                           |             | $\sum$                                                                                                    | 貝们                                                  | 你的知道                                                             | 生,叶                                                                  | 4567               |
| <現在通訊資料                          | \$>                                                                               |                                                                                                    |                                                           |             | $\longrightarrow$                                                                                                    | 局止                                                  | 一唯的報衣                                                            |                                                                      |                    |
| <b>迪</b> 訊地址:                    | 900屏東縣屏東市                                                                         |                                                                                                    |                                                           |             |                                                                                                    | 右報表出現空白,就                                           |                                                                  |                                                                      |                    |
| E-mail:                          |                                                                                   |                                                                                                    |                                                           |             | 是學制、系所或班級                                                                                                    |                                                     |                                                                  | 678                                                                  |                    |
| <繁意理陷入)                          | , 行動器                                                                             |                                                                                                    | 在藝                                                        |             |                                                                                                    | 選擇                                                  | 错误。                                                              |                                                                      |                    |
|                                  | 1.1.20/48                                                                         | /    -                                                                                                    | -1-187                                                    |             | भग्रत्तरः                                                                                                    | +                                                   |                                                                  | 00 700                                                               | 10                 |
| 陳人大                              | 091266                                                                            | 9                                                                                                    | 38                                                        |             | 公                                                                                                    |                                                     | 冗弗                                                               | 08-760                                                               | 3800               |
| 連絡人通許                            | (地址: 900屏東                                                                        |                                                                                                    |                                                           |             |                                                                                                    |                                                     |                                                                  |                                                                      |                    |
| <上作資料><br>任職狀態:                  |                                                                                   |                                                                                                    | 個人眼跑                                                      | 補關:         |                                                                                                    |                                                     |                                                                  |                                                                      |                    |
| <入學前最高級                          | 王曜<br><sup>後版</sup> >                                                             |                                                                                                    | (84/ \$788.07                                             | LOADIN -    |                                                                                                    |                                                     |                                                                  |                                                                      |                    |
| <<>>小学用取高学症><br>畢業日期: 090/06     |                                                                                   | <b>畢業學</b> 年度: 90                                                                                                    |                                                           | 0           |                                                                                                    |                                                     | 畢業                                                               |                                                                      |                    |
| 舉於聯市別: 台北市                       |                                                                                   |                                                                                                    | 學校級別: 大學                                                  |             |                                                                                                    |                                                     |                                                                  |                                                                      |                    |
| 新報到成功<br>等報表內資<br>主報到未成<br>了,手寫也 | 了。<br>5<br>料出現空台<br>5<br>功。不可用<br>2<br>是報到未成                                      | 1,就<br>1手<br>3功。                                                                                                    |                                                           |             |                                                                                                    |                                                     |                                                                  |                                                                      |                    |
| 備註 =<br>學生簽章:                    | <ul> <li>、所有資料均需許</li> <li>、博士理集中</li> <li>、蘭立屏東學校各項生</li> <li>自,其餘均依照</li> </ul> | 半細式数<br>以業年月個<br>し、<br>て務月日<br>の<br>日<br>の<br>日<br>の<br>日<br>の<br>で<br>務<br>日<br>の<br>で<br>務<br>月<br>日<br>の<br>で<br>務<br>月<br>日<br>の<br>で<br>務<br>月<br>日<br>の<br>で<br>務<br>月<br>日<br>の<br>で<br>務<br>月<br>日<br>の<br>で<br>務<br>月<br>日<br>の<br>で<br>務<br>月<br>日<br>の<br>で<br>務<br>月<br>日<br>の<br>で<br>務<br>月<br>日<br>の<br>で<br>務<br>月<br>日<br>の<br>で<br>務<br>月<br>日<br>の<br>で<br>務<br>月<br>日<br>の<br>で<br>務<br>日<br>の<br>で<br>務<br>日<br>の<br>で<br>務<br>日<br>の<br>で<br>務<br>日<br>の<br>で<br>務<br>日<br>の<br>で<br>務<br>日<br>の<br>で<br>務<br>日<br>の<br>で<br>新<br>日<br>の<br>で<br>新<br>つ<br>等<br>方<br>の<br>の<br>の<br>の<br>の<br>の<br>の<br>の<br>の<br>の<br>の<br>の<br>の | 不得漏填,如<br>同學士班及產<br>本校)基於在<br>等目的(以下<br>)與在校期間修<br>料保護法)相 | 未學 臺商習編 簽 名 | 編, 遺成個人構<br>成個回教<br>(合設)(合設<br>(<br>前)(合設<br>(<br>前)(合設<br>(<br>前)(合設<br>(<br>前)(合設<br>(<br>前))(合設<br>(<br>前)(合設<br>(<br>前)(合設<br>(<br>前)(合設<br>(<br>前)(合設<br>(<br>前)(合設<br>(<br>前)(合設<br>(<br>前)(合設<br>(<br>前)(合設<br>(<br>前)(<br>一)(合)(<br>一)(合)(<br>一)(<br>合)(<br>一)(<br>合)(<br>合)(<br>合)(<br>合)(<br>合)(<br>合)(<br>合)(<br>合)(<br>合)(<br>合 | は益受損 補加 (相称)の (本)の (本)の (本)の (本)の (本)の (本)の (本)の (本 | <ul> <li>         ·將由個人負責。         <ul> <li></li></ul></li></ul> | 。<br>设碩士在職專助<br>育或調査、統<br>育學籍系統資料<br>資業務執行所<br>期:<br>17-6-19 9:59:10 | 斑填妥後請<br>計與研究<br>半 |
|                                  |                                                                                   |                                                                                                    | 7                                                         | 答么          | , 大<br>去不受理                                                                                                    | 學部<br>5<br>16<br>14                                 | 監護人也要<br>。                                                       | 资名。                                                                  |                    |

國立屏東大學學籍調查表